## EEZI-HEAT SMART PANEL

## SETTING UP INSTRUCTIONS

- 1. Download the Ewe-Link app
- 2. Register the app on smart phone.
- Login on the app using registered details and password and click on the add or + to add your device
- 4. Plug panel in and switch on the red switch will illuminate but the panel itself will not heat up.
- 5. The small pale blue light on the wifi module will be blinking 3 times continuously; ie 2 short 1 long it is now in set up mode.
- 6. Follow instructions on the app.
- 7. Try quick pairing first.
- 8. If this does not connect try the compatibility mode follow instructions on app but be careful there are 2 speeds to the flashing blue light and it is the faster one you want. You achieve this by pressing the black button on the wifi module and holding it down.
- If this doesn't work look at your router as the wifi controller only works on 2.4Ghz. On the BT router I adjusted the mode switch on the wireless settings to mode 3 for it to work.